## HomEvap

# Handleiding Bedieningspaneel

Art.nr HEDISW

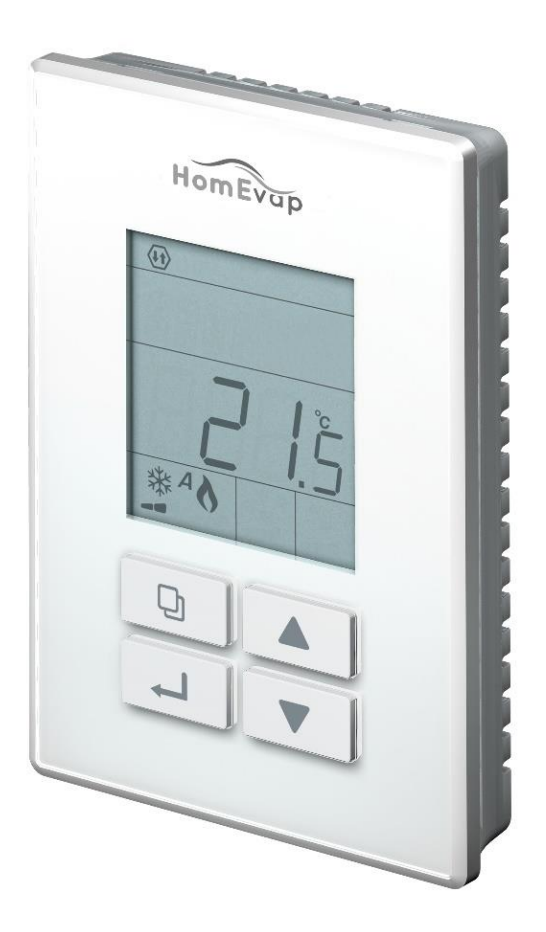

Versie 1.3 18-10-2022

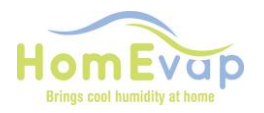

#### Handleiding Bedieningspaneel HEDISW

De display op het bedieningspaneel geeft de waarde van de Relatieve Luchtvochtigheid (RV) en temperatuur (T) van de ruimte waarin deze hangt.

Op de display wordt het actieve programma getoond;

- Bevochtigen (G), Koelen afhankelijk van de aangesloten apparatuur of actieve programma ( bij combicomfort)
- De ruimte RV of T is altijd zichtbaar op display bij voeding op Homevap.

#### Werking:

Het bedieningspaneel communiceert met de unit middels een bedrade verbinding.Het bedieningspaneel bestuurt de HomEvap. De verlichting gaat uit als er geen toesten aangeraakt worden.

#### Aansluiting

De unit wordt geleverd met bedrading met in totaal 1,8 m kabel (type: LAPP UNI LIYY 4X0.5mm2).

#### Voor het verlengen van de draad:

Afgeschermd getwist paar, min. 0,2 mm2 (awg22-24) bedrading zoals Belden 9842.

(een standaard Cat4/5) kabel is ook goed)

# LETOP.: als de afstand langer wordt dan 100m dient er minimaal 0.5mm2 toegepast te worden om een goede verbinding te garanderen.

Een verkeerde aansluiting van de kabel kan tot schade leiden aan het bedieningspaneel, controleer de verbindingen daarom **vooraf** goed.

Als de display een **ERROR** geeft dan is de data verbinding tussen HomEvap en bedieningspaneel niet goed aangesloten of de dipswitches zijn niet correct ingesteld, controleer deze als eerste bij een deze melding.

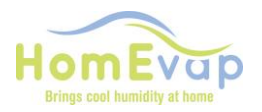

## Bedradingschema

# Bedieningspaneel / controller naar PCB/ printplaat HomEvap unit

LETOP! als er geen verbinding is controleer of dipswitch 2.1-2.7 op ON staan, en alleen 2.8 op OFF

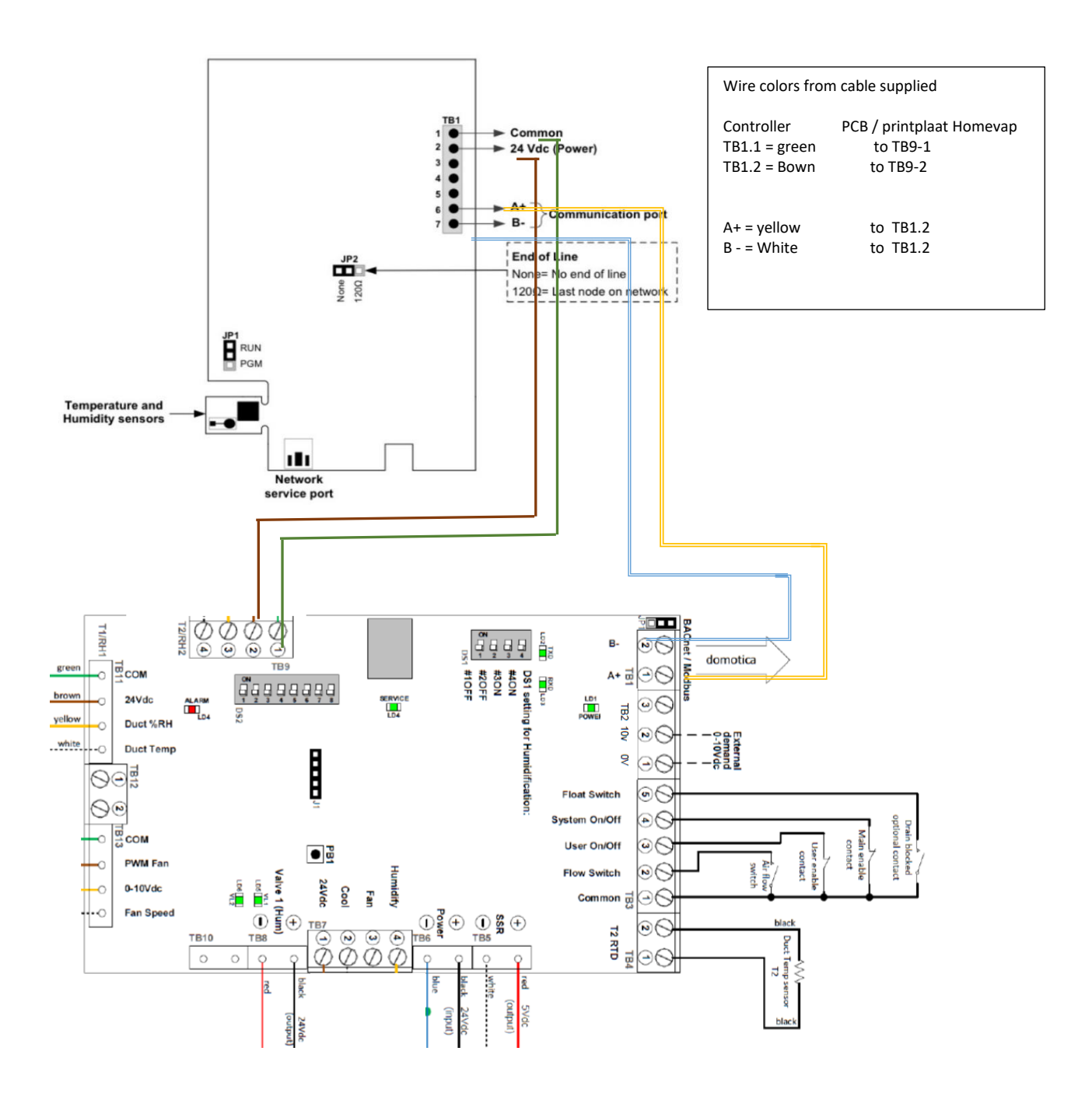

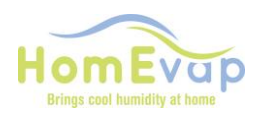

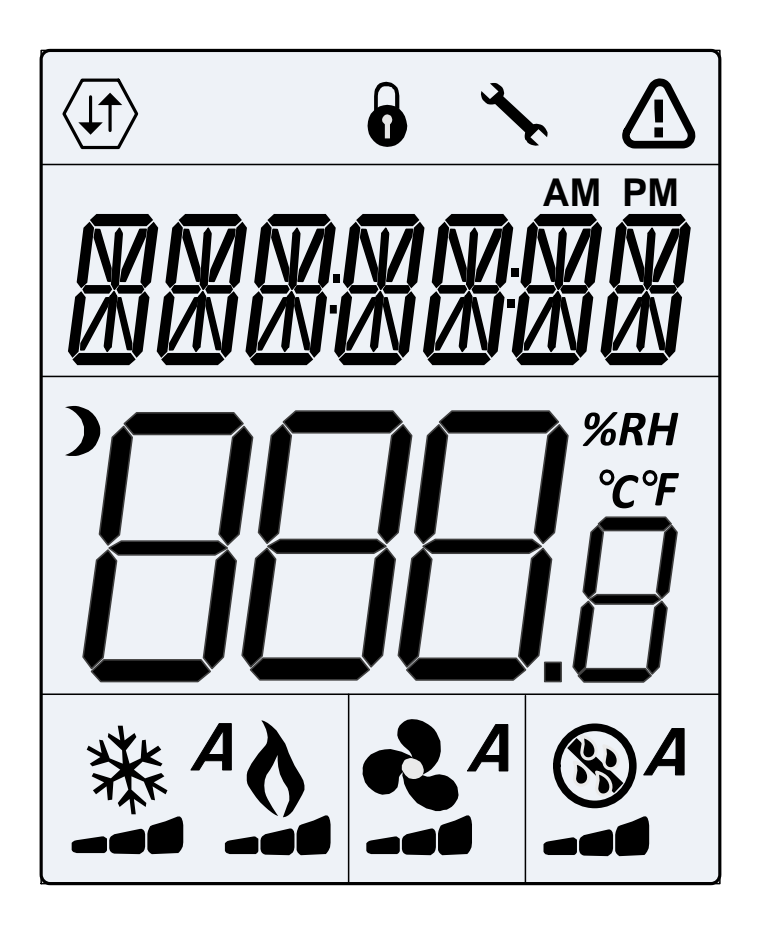

| (1)       | Netwerk<br>Communicatie         | 6 | Gebruikers slot                    | ₹ <b>x</b> r | Programmering<br>Mode |
|-----------|---------------------------------|---|------------------------------------|--------------|-----------------------|
|           | Alarm Status                    | ) | Energiebesparing<br>Mode (NSB/OCC) | AM<br>PM     | Tijd                  |
| °C<br>%RH | Temperatuur<br>Luchtvochtigheid | A | Combi Comfort                      | *            | Koeling               |
| \$        | Verwarming                      | 2 | Ventilator (Direct)                |              | Bevochtiging          |

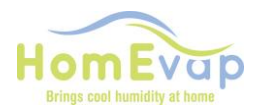

#### Uitleg symbolen bedieningspaneel

Algemeen

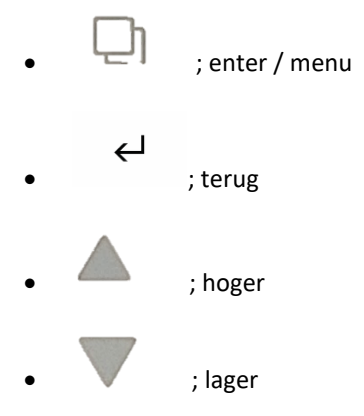

Symbolen relevant voor HomEvap Bevochtiger:

i ; functie bevochtigen
i ; functie heater. Alleen zichtbaar als de heater aan is

Symbolen relevant voor HomEvap Koeler:

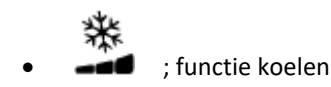

Symbolen relevant voor HomEvap Combi Comfort:

- A ; functie volledig automatisch
- ; functie heater. Alleen zichtbaar als de heater aan is

Symbolen relevant voor HomEvap Direct:

- .
  - ; functie bevochtigen.
  - ; functie heater. Alleen als de heater daadwerkelijk aan is.
  - ; functie ventilator
- A ; automatische werking ventilator

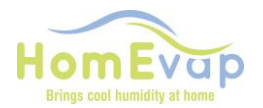

#### **Eerste opstart:**

Alle instellingen zijn standaard ingesteld op het bedieningspaneel. Op het moment dat de stekker in het stopcontact wordt gestoken maakt het bedieningspaneel contact met de unit. Zodra de testcyclus is afgerond,

LETOP er staat tijdens de testcyclus (altijd nadat er voeding op unit komt) een melding S-oFF in dispaly dit is normaal, duurt circa 3minuten daarna verdwijnt S-off.

zal het bedieningspaneel reageren op eventuele wijzigingen van de setpoints. De weergegeven Rv% of Temperatuur is de actuele waarde gemeten door de voeler in het bedieningspaneel.

#### Activeer bedieningspaneel:

- Druk op Enter / Menu. De juiste functie staat in display. HUM /Cool of AUTO.
- Staat er OFF, druk dan op MENU, verander waarde met pijltjes toets naar functie en bevestig met ENTER.

#### NORMALE BEDIENING

#### ACTIE Wijzigen setpoint ruimte RV% (standaard is 45% of 19c)

Activeer het bedieningspaneel door op Enter / Menu te drukken;

- zorg ervoor dat de RV-waarde zichtbaar is, druk anders op Terug;
- druk vervolgens op pijltjestoets om de RV te wijzigen;
- druk op Enter / Menu om de nieuwe waarde te bevestigen.

#### ACTIE Wijzigen setpoint ruimte temperatuur (gemeten door sensor in bedieningspaneel)

- Activeer het bedieningspaneel door op Enter / Menu te drukken;
- zorg ervoor dat de temperatuur zichtbaar is door op **Terug** te drukken;
- druk vervolgens op pijltjestoets om de temperatuur te wijzigen;
- druk op Enter / Menu om de nieuwe waarde te bevestigen.

\_\_\_\_\_

#### Combi Comfort Wanneer functioneert welke unit?

De Combi Comfort wordt bestuurd door de buitentemperatuursensor (T3/ TS03). Deze bepaald wanneer welek functie gereed is voor operatie.

Is de temperatuur tussen de 12 en 18 graden dan is de HomEvap uit, en staat er OFF op de display.

Onderstaand de setpoints wanneer welk functie gereed is voor werking als setpoint daarom vragen;

- Bevochtiger: onder de 12 graden buitentemperatuur (TS04).
- Indirecte koeler: boven de 18 graden buitentemperatuur (TS05).
- Directe koeler: boven de 22 graden buitentemperatuur (TS06).

Deze setpoints zijn aan te passen in het technisch menu.

#### LET OP: TS04 kan niet hoger dan TS05, TS05 kan niet hoger dan TS06.

\_\_\_\_\_

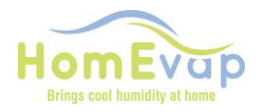

**Technisch menu:** toegang druk 3 seconde op **Menu.** U komt nu in Hoofdmenu. Met de pijltjes toets kunt door menu navigeren. Door op **Menu** te drukken komt u in submenu. Met pijltjestoets kan u door submenu navigeren. Door nogmaals op **Menu** te drukken komt u bij af te lezen waarde of setpoint.

| Hoofdmenu | Submenu | Omschrijving              | Waarde | Functie                  |               |
|-----------|---------|---------------------------|--------|--------------------------|---------------|
| SETPNT    | SP01    | Setpoint temperatuur in   | 18°    | Stuurt de heater aan     |               |
|           |         | het kanaal.               |        |                          |               |
|           | SP02    | Setpoint RV kanaal.       | 78%    |                          |               |
| TEMP      | TS01    | Gemeten temperatuur na    |        |                          |               |
|           |         | Koeler / Bevochtiger      |        |                          |               |
|           | TS02    | Gemeten temperatuur       |        |                          |               |
|           |         | voor Koeler / Bevochtiger |        |                          |               |
|           | TS03    | Gemeten buiten            |        |                          | Alleen        |
|           |         | temperatuur T3            |        |                          | Combi         |
|           |         |                           |        |                          | Comfort       |
|           | TS04    | Setpoint temperatuur      | 12°    | Onder deze temperatuur   | Alleen        |
|           |         | bevochtiger.              |        | mág bevochtiger aan      | Combi         |
|           |         |                           |        | gaan. Setpoint op        | Comfort       |
|           |         |                           |        | bedieningspaneel bepaald |               |
|           |         |                           |        | wanneer bevochtiger      |               |
|           |         |                           |        | daadwerkelijk aan gaat.  |               |
|           | TS05    | Setpoint temperatuur      | 18°    | Boven deze temperatuur   | Alleen        |
|           |         | indirecte koeler.         |        | mág de indirecte koeler  | Combi         |
|           |         |                           |        | aangaan. Setpoint op     | Comfort       |
|           |         |                           |        | bedieningspaneel bepaald |               |
|           |         |                           |        | wanneer koeler           |               |
|           |         |                           |        | daadwerkelijk aan gaat.  |               |
|           | TS06    | Setpoint temperatuur      | 22°    | Boven deze temperatuur   | Alleen        |
|           |         | directe koeler.           |        | mag de directe           | Combi         |
|           |         |                           |        | koeler/bevochtiger aan   | Comfort       |
|           |         |                           |        | gaan.                    |               |
|           | TS07    | Minimale                  | 14°    | Onder deze temperatuur   |               |
|           |         | inblaastemperatuur.       |        | gaat de                  |               |
|           |         |                           |        | bevochtiger/koeler uit.  |               |
|           | TS08    | Gemeten temperatuur       |        |                          | Alleen als er |
|           |         | retour                    |        |                          | retoursensor  |
|           |         |                           |        |                          | aanwezig is   |
| HUM       | RH01    | Gemeten                   |        |                          |               |
|           |         | luchtvochtigheid na       |        |                          |               |
|           |         | Koeler / Bevochtiger      |        |                          |               |
|           | RH02    | Gemeten                   |        |                          | Alleen als er |
|           |         | luchtvochtigheid in       |        |                          | retoursensor  |
|           |         | retour kanaal             |        |                          | aanwezig is   |
| COUNTR    | CT01    | Telling klep bevochtiger  |        |                          |               |
|           | CT02    | Telling klep koeler       |        |                          |               |
| ALARM     | AL01    | Zet service alarm uit     |        |                          |               |
|           | AL02    | Zet alarm uit             |        |                          |               |

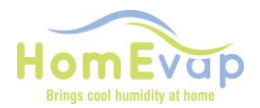

#### Instructie wijzigen waarde technisch menu

| Menu navigatie |                                                                   |  |  |  |
|----------------|-------------------------------------------------------------------|--|--|--|
| 1.             | Gebruik pijltjes om te wisselen in het hoofdmenu                  |  |  |  |
| 2.             | Druk op 3 sekonden Menu om het menu te selecteren                 |  |  |  |
| 3.             | Gebruik de pijltjes toetsen om te scrollen op tussen de submenu's |  |  |  |
| 4.             | Druk op Menu om submenu te selecteren                             |  |  |  |
| 5.             | Gebruik pijltjestoetsen om de waarden te veranderen               |  |  |  |
| 6.             | Druk op Menu om de verandering te bevestigen                      |  |  |  |
| 7.             | Druk op <b>Terug</b> om één stap terug te gaan                    |  |  |  |

# Voorbeeld wijzigen van inblaas of retour kanaal setpoint Relatieve Vochtigheid (RV) en Temperatuur.

- Druk 3 seconden op de Menu knop
- Scrol met de pijltjes toetsen naar SETPNT
- Druk op Menu om menu te selecteren
- Scrol met de pijltjes toetsen naar SP01 voor temperatuur en SP02 voor RV
- Druk op **Menu** om submenu SP01/SP02 te selecteren
- Gebruik de pijltjestoetsen om de waarde te veranderen
- Druk op Menu om waarde te bevestigen
- Druk op **Terug** om naar het hoofdmenu te gaan.

Door de temperatuur te wijzigen zal de heater eerder aan of uit gaan.

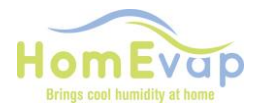

| Alarm LED<br>status     | Display<br>Tekst | Reden                                                            | Actie                                                                                                    | Reset                                      |
|-------------------------|------------------|------------------------------------------------------------------|----------------------------------------------------------------------------------------------------|--------------------------------------------|
|                         | OFF              | Unit staat uit                                                   | Geen                                                                                                    |                                            |
| Aan                     | S OFF            | Contact main<br>enable verbroken,<br>unit schakelt uit           | Herstel contact main enable, zie wiring diagram TB3                                                                                                    | Automatisch                                |
| Aan                     | U OFF            | Contact user enable<br>verboken, unit<br>schakelt uit            | Herstel contact user enable, zie wiring diagram TB3                                                                                                    | Automatisch                                |
| 3 x<br>knipperen        | SENSUP           | Contact met SHC80<br>sensor is verbroken                         | Controleer bedrading SHC80, zo nodig repareer, controleer het groene lampje op de SCH80 sensor, knippert het snel dan sensor vervangen.                                                                                                    | Automatisch                                |
| 5 x<br>knipperen        | OUTDEF           | T3 sensor defect                                                 | Controleer bedrading sensor, zo nodig repareer.                                                                                                    | Automatisch                                |
| 7 x<br>knipperen        | RETDEF           | Contact met retour<br>SHC80 sensor<br>verbroken                  | Controleer bedrading SHC80, zo nodig repareer, controleer het groene lampje op de SCH80 sensor, knippert het snel dan sensor vervangen.                                                                                                    | Automatisch                                |
| 9 x<br>knipperen        | WATER            | Geen verhoging van<br>kanaal RH% (T1) na<br>een bepaalde<br>tijd | Controleer of de waterkraan open is.<br>Als de kraan open is en er is vraag (bij de combi comfort<br>moet buitentemperatuur onder de 12°C zijn) ontkoppel de<br>zwarte toevoerslang van het knietje op de unit, en reset de unit<br>door de stekker uit en opnieuw in het stopcontact te steken;<br>als er water uitkomt, gedurende circa 50seconden dan is de<br>waterklep in orde. Komt er GEEN water uit dan is e waterklep<br>verstopt, OF als er slecht 10-20 seconden water uitkomt dan is<br>de klep op de verkeerde uitgang aangesloten V2 i.p.v. de<br>GOEDE V1. IS de klep niet verstopt EN er komt geen water uit<br>de slang, vervang dan de waterklep. Werkt de waterklep WEL,<br>maar het matrix wordt niet nat nadat de klep geschakeld heeft<br>dan is het legionellafilter defect; vervang de cassette. | Automatisch                                |
| 11 x<br>knipperen       | NOAIR            | Geen luchtstroom<br>bij de koeler                                | Controleer of de WTW werkt.                                                                                                    | Automatisch                                |
| 13 x<br>knipperen       | NOCOOL           | Geen water bij de<br>koeler                                      | <ul> <li>Controleer of de waterkraan open is.</li> <li>Als de kraan open is en er is vraag (bij de combi comfort moet buitentemperatuur onder de 12°C zijn) ontkoppel de zwarte toevoerslang van het knietje op de unit, en reset de unit door de stekker uit en opnieuw in het stopcontact te steken; als er water uitkomt en de waterklep reageert niet is de waterklep defect, vervang de waterklep.</li> <li>Werkt de waterklep en het matrix wordt niet nat nadat de klep geschakeld heeft dan is het legionellafilter verstopt; vervang de cassette.</li> </ul>                                                                                                    | Automatisch                                |
| 15 x<br>knipperen       | HEATER           | Heating fout                                                     | Controleer de luchttemperatuur na de bevochtiger (TS01), deze<br>moet >8ºC, zo niet dan is de heater defect. Laat installateur<br>heater vervangen.                                                                                                    | Automatisch                                |
| 17 x<br>knipperen       | AIRFLW           | Geen luchtstroom<br>bij bevochtiger                              | Controleer of de WTW werkt.                                                                                                    | Automatisch                                |
| 19 x<br>knipperen       | T2DEF            | T2 sensor defect                                                 | Controleer bedrading sensor, zo nodig repareer.                                                                                                    | Automatisch                                |
| Servicelamp<br>(oranje) | Service          | Er is onderhoud<br>nodig.                                        | Cassette moet gecontroleerd en indien nodig vervangen<br>worden. De afvoer moet gecontroleerd worden of water nog<br>steeds drukloos weg kan lopen.                                                                                                    | Ga naar<br>Technisch<br>menu, AL01,<br>RST |

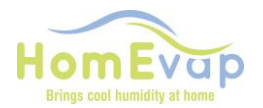

Let op !! Bij vorst kan de vorstbeveiliging van een WTW intreden. Wanneer en hoe dat gebeurd is verschillend per type. Bij diverse units zal de ventilator van de aanvoer gaan aftoeren of zelfs tijdelijk stoppen. Dit heeft direct effect op het rendement van onze unit, omdat er geen lucht door de bevochtiger gaat.

### Display WATER en alarm driehoek.

**Bevochtiger toepassing:** oorzaak geen watertoevoer, of geen stijging RH% meting door shc80. **Koeler toepassing:** geen T daling tijdens vraag naar water.

#### **RESET service alarm procedure:**

- Activeer display door **Menu** in te drukken, wacht 2 seconden, druk nogmaals 3 sec **Menu** in om in het technisch menu te komen.
- Gebruik pijltjestoets om door menu te scrollen
- Als ALARM in display staat, druk op Menu.
- Display geeft aan AL01 (service alarm). Druk op
- Menu, in het display staat NO
- Druk op pijltjestoets tot **Rst** in het display staat.
- Bevestig reset door op **Menu** te drukken en daarna op **Terug** knop.
- Controleer reset door weer op **Menu** te drukken.
- De melding Service en driehoek dienen verdwenen te zijn.

#### **RESET alarm procedure:**

- Activeer display door **Menu** in te drukken, wacht 2 seconden, druk nogmaals 2 sec **Menu** in om in het technisch menu te komen.
- Gebruik pijltjestoets om door menu te scrollen
- Als ALARM in display staat, druk op Menu. Display geeft aan AL01 (service alarm). Druk op pijltjestoets naar AL02 en druk op Menu, in het display staat NO
- Druk op pijltjestoets tot **Rst** in het display staat.
- Bevestig reset door op **Menu** te drukken en daarna op **Terug** knop.
- Controleer reset door weer op **Menu** te drukken.
- De alarm melding en driehoek dienen verdwenen te zijn.